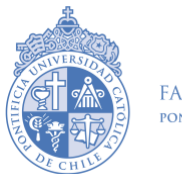

Dirección de Postgrado Febrero 2024

## Guía paso a paso para realizar el pago del

## arancel de postulación a Magíster

1-. Ingresa al sitio web <a href="https://www12.uc.cl/POV/autenticacion/pov\_autenticacion.jspx">https://www12.uc.cl/POV/autenticacion/pov\_autenticacion.jspx</a>

2-. Haz clic en "regístrate aquí" para crear tu usuario y contraseña:

| Pontificia<br>Universidad<br>Católica | Postulación en Línea                                   |
|---------------------------------------|--------------------------------------------------------|
| DE CHILE                              | Usuario<br>Contraseña<br>ingresar                      |
|                                       | Si ingresas por primera vez registrate aquí            |
| Op                                    | timizado para: Explorer 8.0. Firefox 3.6.17, Chrome 10 |

3-. En Tipo Documento, selecciona RUT si eres chileno o Pasaporte si eres extranjero. Luego, ingresa el número de RUT o pasaporte y presiona "Ingresar"

|Datos Personales | Usuario y Contraseña | Envío de E-Mail | Confirmación de Registro |

| Datos del postulante      |                    |          |
|---------------------------|--------------------|----------|
| Tipo Documento<br>RUT (*) | RUT      Pasaporte |          |
|                           |                    | Ingresar |

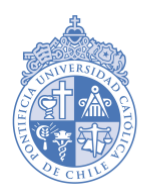

4- Ingresa tus datos personales. Los campos marcados con asterisco en color rojo son obligatorios. Cuando finalices, haz clic en "Siguiente".

| Datos del postular                                      | nte                                                                          |                             |                                    |                        |
|---------------------------------------------------------|------------------------------------------------------------------------------|-----------------------------|------------------------------------|------------------------|
|                                                         |                                                                              |                             |                                    |                        |
| Tipo Documento                                          | O RUT O Pasaporte                                                            |                             |                                    |                        |
| Pasaporte (*)                                           |                                                                              | Fecha nacimiento (*)        |                                    |                        |
| Moil (*)                                                |                                                                              | Confirma E Mail (*)         |                                    |                        |
| wan ( )                                                 | E-mail no válido                                                             | Comma E-Mail ( )            |                                    |                        |
| Sexo (*)                                                | 0                                                                            |                             |                                    |                        |
|                                                         | Selecciona una alternativa                                                   |                             |                                    |                        |
| rimer Apellido (*)                                      |                                                                              | Estado Civil (*)            | 0                                  |                        |
|                                                         |                                                                              | _                           | Selecciona una alternativa         |                        |
| segundo Apellido                                        |                                                                              | Nacionalidad (*)            | (                                  | •                      |
| Nombres <mark>(*)</mark>                                |                                                                              | País Origen (*)             | (                                  |                        |
|                                                         |                                                                              |                             | Selecciona una alternativa         |                        |
| Información del Pos                                     | stulante                                                                     |                             |                                    |                        |
| Si postulas a pregrado                                  | en las vías de Admisión de Equid                                             | lad: Intercultural y/o Pers | onas con Discapacidad deberás llen | ar esta sección, según |
| prresponda:                                             |                                                                              |                             |                                    |                        |
|                                                         |                                                                              |                             |                                    |                        |
| Via intercultural (                                     | opcion)                                                                      |                             | 0                                  |                        |
|                                                         |                                                                              |                             |                                    |                        |
|                                                         |                                                                              |                             |                                    |                        |
| Vía persona con o                                       | discapacidad (opción)                                                        |                             | 0                                  |                        |
| Si su discapacida<br>de la vía de p<br>admisionequidad@ | d no está dentro de estas opcior<br>ostulación, favor contáctese o<br>@uc.cl | nes<br>con                  |                                    |                        |
| Dirección                                               |                                                                              |                             |                                    |                        |
| omuna                                                   | 0                                                                            |                             | Ciudad                             |                        |
| egión                                                   |                                                                              |                             | Provincia                          |                        |
|                                                         |                                                                              |                             |                                    |                        |
| alle                                                    |                                                                              |                             |                                    |                        |
| lúmero                                                  |                                                                              |                             | Departamento                       |                        |
| illa/Población                                          |                                                                              |                             |                                    |                        |
| eléfono                                                 |                                                                              |                             | Teléfono Movil (*)                 |                        |
|                                                         |                                                                              |                             |                                    |                        |
| ГК W                                                    | S Ingresa el Texto<br>(*) General                                            | o asociado a la Imagen      |                                    |                        |
| (*) Campo obligatorio                                   |                                                                              |                             |                                    |                        |
| Limpiar Dat                                             | os                                                                           |                             |                                    | Siguiente              |

|Datos Personales | Usuario y Contraseña | Envío de E-Mail | Confirmación de Registro |

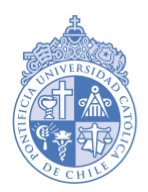

5-. La página te asignará un nombre de usuario y deberás crear una contraseña. Confirma la contraseña y luego presiona "Siguiente".

| suano y contrasena |                          |  |
|--------------------|--------------------------|--|
|                    | Nombre Usuario (*)       |  |
|                    | Contraseña (*)           |  |
|                    | Confirmar Contraseña (*) |  |
|                    |                          |  |

6-. Se enviará un correo automáticamente a tu dirección de e-mail. Debes ingresar a través de ese link para validar tus credenciales y luego, para finalizar el proceso de inscripción, presiona "Ingresa al Sistema".

7-. Ingresa tu nombre de usuario y contraseña. Presiona "Ingresar".

| Pontificia<br>Universidad<br>Católica | Postulación en Línea                     |                           |
|---------------------------------------|------------------------------------------|---------------------------|
| DE CHILE                              | Usuario<br>Contraseña<br>Ingresar        | ¿Olvidaste tu contraseña? |
|                                       | Si ingresas por primera vez , registrate | e aquí                    |

Optimizado para: Explorer 8.0, Firefox 3.6.17, Chrome 10

8-. Aparecerán en pantalla todos los datos ingresados. Sube tu foto y luego presiona "Siguiente".

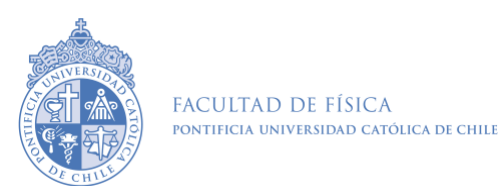

Dirección de Postgrado Febrero 2024

9-. Haz clic en "Postgrado". A continuación, selecciona el programa al cual deseas postular y luego presiona "Siguiente".

| ulación                                                      |   |  |
|--------------------------------------------------------------|---|--|
| Pregrado Postitulo Postgrado                                 |   |  |
|                                                              |   |  |
| Selecciona la(s) carrera(s) de tu preferencia                |   |  |
|                                                              |   |  |
| <ul> <li>Actuación</li> </ul>                                |   |  |
| Agronomía E Ingeniería Forestal                              |   |  |
| Antropología- Arqueología                                    |   |  |
| <ul> <li>Arquitectura</li> </ul>                             |   |  |
| Arte                                                         |   |  |
| <ul> <li>Astronomía</li> </ul>                               |   |  |
| <ul> <li>Biología</li> </ul>                                 |   |  |
| <ul> <li>Biología Marina</li> </ul>                          |   |  |
| <ul> <li>Bioquímica</li> </ul>                               |   |  |
| <ul> <li>Ciencia Politica</li> </ul>                         |   |  |
| <ul> <li>College Artes Y Humanidades</li> </ul>              |   |  |
| <ul> <li>College Ciencias Naturales Y Matematicas</li> </ul> |   |  |
| <ul> <li>College Ciencias Sociales</li> </ul>                |   |  |
| Construcción Civil                                           |   |  |
| Derecho                                                      |   |  |
| <ul> <li>Diseño</li> </ul>                                   |   |  |
| Enfermería                                                   |   |  |
| Estadística                                                  |   |  |
| <ul> <li>Filosofia</li> </ul>                                |   |  |
| <ul> <li>Física</li> </ul>                                   |   |  |
| Fonoaudiología                                               |   |  |
| Formacion De Periodistas Para Licenciados                    | - |  |
| <ul> <li>Geografía</li> </ul>                                | • |  |

10-. Selecciona la forma de pago de tu arancel de postulación. En el campo de Factura, si no sabes qué escoger, selecciona no (las facturas son utilizadas comúnmente por empresas). Para finalizar, presiona "Siguiente".

| Forma de pago Arancel de Postula | ción                                                                                 |                                                 |                   |
|----------------------------------|--------------------------------------------------------------------------------------|-------------------------------------------------|-------------------|
|                                  | Responsable del pago                                                                 | <ul> <li>Postulante</li> <li>Empresa</li> </ul> |                   |
| Forma de Pago                    |                                                                                      |                                                 |                   |
|                                  | En línea                                                                             |                                                 |                   |
| Moneda                           |                                                                                      |                                                 |                   |
|                                  | <ul> <li>Peso (Solo tarjetas emitio</li> <li>Dólar (Solo tarjetas emitio)</li> </ul> | las en Chile)<br>das en el extranjero)          |                   |
| Factura                          |                                                                                      |                                                 |                   |
|                                  | ⊖ Si<br>● No                                                                         |                                                 |                   |
|                                  |                                                                                      | Anterior Limpiar Pa                             | intalla Siguiente |

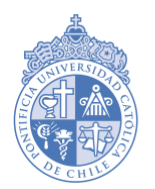

11-. Selecciona el método de pago y, una vez que se concrete el pago, imprime o guarda una copia. Finalmente, presiona "Siguiente".

| Datos personales   Selección de Carrera   Motivación para postul | ar   Forma de pago   <b>Pago de postulación</b>   Documentación                                                                                                    |
|------------------------------------------------------------------|----------------------------------------------------------------------------------------------------|
| Pago de postulación                                              |                                                                                                    |
| Mor                                                              | nto a Dagar - \$                                                                                                    |
| MOI                                                              | ito a Pagai . 3                                                                                                    |
| Presione el                                                      | lícono para realizar el pago                                                                                                    |
| Medio de pago                                                    | Forma de Pago<br>Tarjetas de Credito<br>Visa, MasterCard, DinersClub, Magna y American<br>Express.<br>Tarjetas Redcompra<br>Banco Santander, SantanderBanefe, BBVA,<br>CorpBanca, BCI/TBanc, Falabella, Itau,<br>Chile/Edwards/Citibank, Estado y Bice.<br>no pudo ser confirmado. |
|                                                                  | Anterior Siguiente                                                                                                    |

12-. Descarga e imprime la "Solicitud de Ingreso a la Universidad", que se elabora de forma automática con los datos que indicaste al momento de crear tus credenciales. Debes firmar el documento.

13-. Te aparecerá este mensaje (el nombre del programa es a modo de ejemplo). Ahora puedes cerrar tu sesión.

| Datos personales   Selección de Carrera   Motivación para postular   Forma de pago   Pago de postulación   Documentación |                                                                                  |                                                                                                    |  |
|----------------------------------------------------------------------------------------------------|----------------------------------------------------------------------------------|----------------------------------------------------------------------------------------------------|--|
| Postulaciones confirmadas                                                                                                |                                                                                  |                                                                                                    |  |
|                                                                                                    |                                                                                  |                                                                                                    |  |
| Carreras                                                                                                    | Documentación                                                                    |                                                                                                    |  |
| Doctorado en Fisica                                                                                                    |                                                                                  |                                                                                                    |  |
|                                                                                                    |                                                                                  | Anterior Nueva Postulación                                                                                       |  |
|                                                                                                    | Selección de Carrera   Motiv<br>confirmadas<br>Carreras<br>• Doctorado en Fisica | Selección de Carrera   Motivación para postula<br>confirmadas<br>Carreras Documentación<br>• Doctorado en Fisica |  |

14-. Si te equivocaste al seleccionar el programa de postgrado, escribe a <u>admision@uc.cl</u> indicando tu número de RUT o pasaporte y explicando lo sucedido, junto con indicar el programa al que estás realmente postulando.

15-. Para Magíster en Física y Magíster en Física Médica: Adjunta el comprobante de pago en el formulario de postulación al programa de Magíster.